#### How Do I Reset My Password?

The email you use for QTrak must be an email that you have access to in order to receive the necessary verification code.

Click the "Forgot password" link on the main login screen.

| A Username    |                 |
|---------------|-----------------|
|               |                 |
| 🔒 Password    | Ø               |
| 🖌 Remember me | Forgot password |
|               |                 |

Enter the email you use to login to QTrak. Your email should be in all lower case.

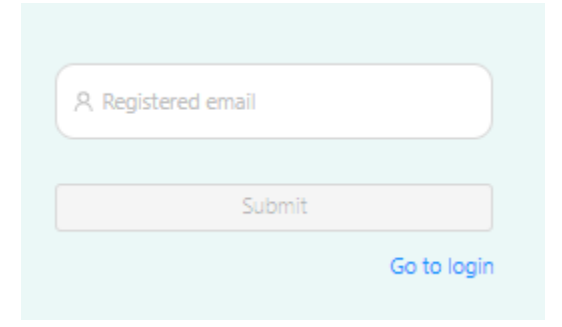

A verification code will be sent to the email provided. If you do not see it in your inbox, check your spam or junk folder. The sender that the verification code comes from is **noreply@verificationemail.com**. It is advised to add this email to your safe sender list.

| ⊟ Verification Code |   |
|---------------------|---|
| A New Password      | Ø |
| Confirm Password    | 8 |
| Reset Password      |   |

You will then be able to set a new password. The password must be a minimum of eight characters, and contain at least one uppercase letter, one lowercase letter, one number and one special character. The system will not accept the pound (**#**) or dash (–) symbols as the special character.

#### **User Does Not Exist**

If you receive an error when logging in saying that the user does not exist, first please verify that you are typing in your username (email) in all lowercase. The system is case-sensitive. If that still does not work, follow the steps to above reset your password. If you are still having issues, please contact Support.

#### **Account Suspended**

If you receive an account suspended error when logging in, it means that the account has been locked and is unable to be accessed. Please immediately email **admin@qtrak.net** or contact Key Business Solutions (KBS) to resolve the issue. Once the account is unsuspended you will be able to login again as usual.

## **Updating the QTrak Application**

When there is a new update for QTrak, it is advised to completely uninstall the existing app and download the updated version from the appropriate app store.

For Android devices:

- You can uninstall the application by long pressing on the app icon and clicking "uninstall."
- To install the new version, open the Google Play Store and search for QTrak.
- Install the app called "QTrak Internal Logistic System."

For iOS devices:

- You can uninstall the application by long pressing on the app icon and clicking "remove."
- To install the new version, open the App Store and search for QTrak.
- Install the app called "QTrak Internal Logistic System."

## **Routing Dropdown Box Not Appearing**

QTrak requires a network connection in order communicate with the server and pull contact information from it. If you do not see the dropdown box populate, first check your internet connection. On Android this is found under Settings -> Connections. On iOS is it under Settings -> Wi-Fi.

If there is a connection, try rebooting the application by swiping **up** to see the active applications and closing it. You can also try to log out and back into the app to reset the connection to the QTrak server.

## App Will Not Load/Is Crashing

If the app will not load at all or crashes when loading or trying to use it, please uninstall and reinstall the application. This will ensure you are using the latest version of QTrak which may contain bug and compatibility fixes required to make the app work correctly.

For Android devices:

- You can uninstall the application by long pressing on the app icon and clicking "uninstall."
- To install the new version, open the Google Play Store and search for QTrak.
- Install the app called "QTrak Internal Logistic System."

For iOS devices:

- You can uninstall the application by long pressing on the app icon and clicking "remove."
- To install the new version, open the App Store and search for QTrak.
- Install the app called "QTrak Internal Logistic System."

If the issue persists, please provide the device model and software information to QTrak Support, as well as the version of QTrak you are using if able.

## Web Portal Not Loading

If the QTrak web portal will not load or does not show data or other similar issues, please clear the cache and cookies for the browser you are using. *You do not need to clear browsing history or passwords*. It is recommended to set the timeframe to **"all-time**."

<u>Chrome</u>

Microsoft Edge

**Firefox** 

## **Pending Transactions**

If the mobile device you are using QTrak on does not have a secure network connection, then transactions for packages that are being received, routed or delivered may go into the "**pending transactions**" queue. They will be stored locally until the network connection is restored, then will be automatically pushed to the server.

If you notice that there are pending transactions that have not synced, ensure that the device has a stable internet connection, then tap the button with three lines at the upper right corner of the Home screen in the QTrak app next to the log out button. This will take you to the Pending Transactions screen where you can see all transactions that are waiting to be synced. Pressing the

circular arrows button in the upper right corner will make the app attempt to sync those transactions.

# **Advanced Search**

If you want to look on the Packages tab for specific parameters, you can use the Advanced Search function, which is found above the package list.

| Customize Package Table Advanced Search |        |                                      |      |           |                |          |  |  |
|-----------------------------------------|--------|--------------------------------------|------|-----------|----------------|----------|--|--|
| Package List Search name                |        |                                      |      |           |                |          |  |  |
| Date Received 👙                         | Item   | Tracking Number                      | From | Routed To | Delivered To 👙 | Status 💠 |  |  |
| 07/15/2024                              | ups    | 4567722f-348c-43c9-b4a5-8263de686920 |      | Dan Shank |                | Stored   |  |  |
| 07/15/2024                              | FedEx. | 714728502471                         |      | Dan Shank |                | Stored   |  |  |

Clicking this will bring up a search options box where you can search and filter by the following:

- Transaction Type
- Item (specific carriers or custom items)
- Search item (tracking number, routed/delivered to, date routed, etc)
- Start Date
- End Date
- Search Text (for specific names, for example)

When you click "**Search**" the system will display all the packages that fit the parameters set in the main Package List window. You can also tick the option to download the search results as a CSV file.

#### **Emails Not Being Delivered/Received**

On the packages tab, when you click on a package to display the most recent information, you will see "**Email Status**." When routing emails are sent out, this will display "**Delivered**" beneath it.

| 05/13/2024 | 127678 | Y93810724536              | thom                                 | as smit <mark>h</mark>           | Routed                         |
|------------|--------|---------------------------|--------------------------------------|----------------------------------|--------------------------------|
|            |        | 1Z7678Y9                  | 3810724536                           | Routed                           | Email This Info                |
|            |        | UPS                       |                                      |                                  | Package PDF                    |
|            | ТМ     | Routed By:<br>Dan Shank   | Date Routed: 05/13/2024              | Time Routed:<br>10:20 AM         | View Photo                     |
|            |        | From:<br>                 | To:<br>Thomas Smith<br>625 Clark Ave | Note:<br>Lil Punk,Lil Boy        | Mark as Delivered              |
|            |        | Email Status<br>Delivered |                                      |                                  | Delete Package<br>Edit Package |
|            |        | View Package Locati       | on                                   | View Complete Package<br>History | Close                          |

If you notice that the status is not changing for several packages, please first check under "**Settings**" to see if there is a delay set for email notifications. The status will not update until the delay has passed and the system has sent out the email.

If recipients are reporting that they are not receiving their notification emails and the email status says delivered, please advise them to check their spam or junk folder. The default email for notifications to send from is **info@qtrak.net**. If this is the email you are using, have the affected recipients add it to their safe sender list.

If you are using a different email address and recipients are reporting issues with not receiving emails, please contact the Support team for DKIM/DMARC information to resolve the problem.

#### **Locker Connection Errors**

If you experience connection or software issues with the smart lockers, the first thing to do is to restart the entire system. This should be done by opening the kiosk panel with the keys provided on installation. Inside will be a central hub that the computer board and all necessary wires are plugged into. On the left is a **red button**.

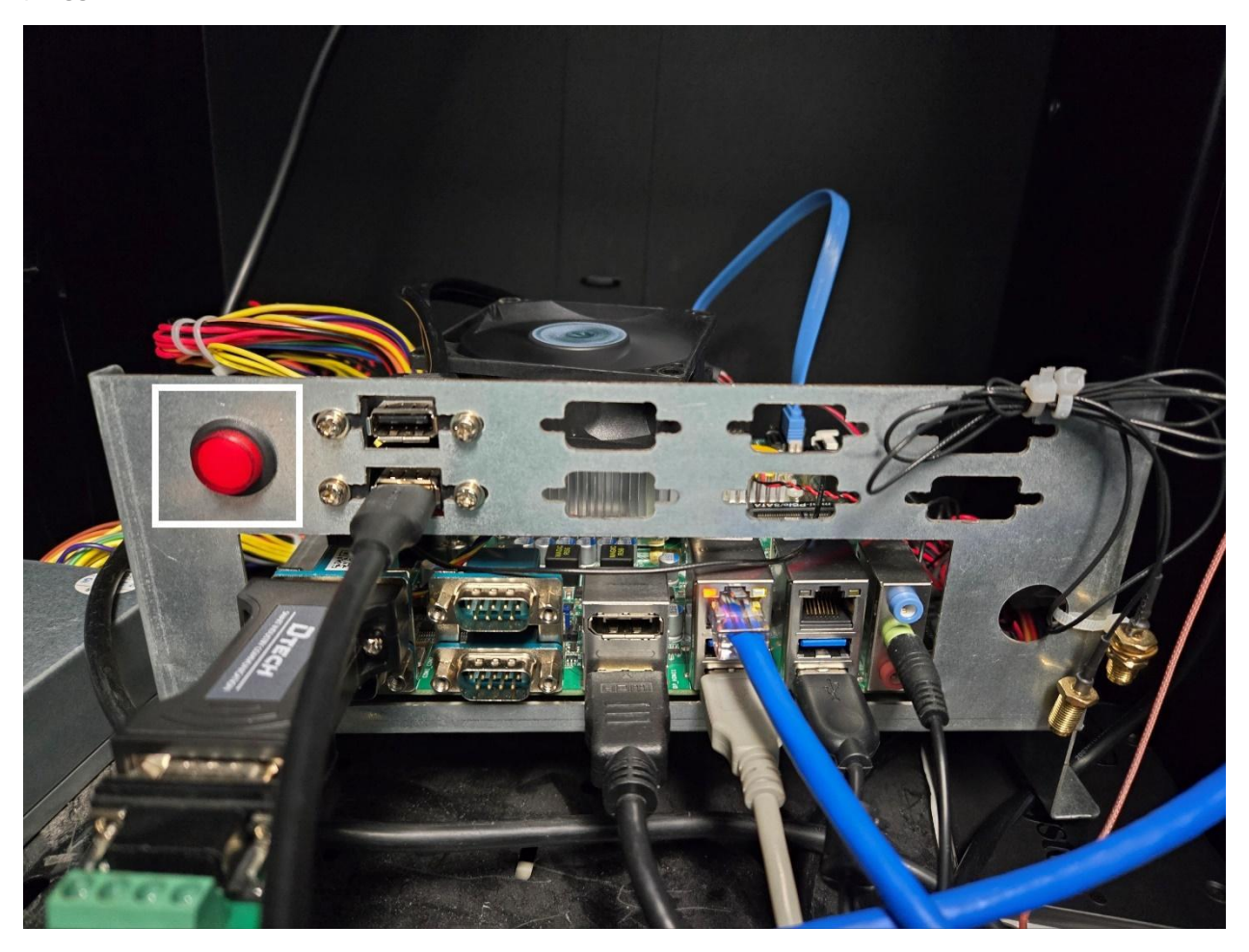

Press the button **once** to turn the system off. Wait at least **15 seconds**. Press the button **again** to turn the system back on. The fan should power up and the computer will go through its start up cycle and launch the QTrak kiosk software automatically.

If you cannot access the inside of the kiosk, you can also unplug the main power cable from its outlet, wait at least 15 seconds, and then plug it back in.

If this does not resolve the issue, please contact Support.

#### **How To Contact Support**

If you need further assistance with any of the above or with something that is not listed you can contact our Customer Success team at the following:

- +1 (877)-787-2511
- <u>success@qtrak.net</u>

Our office hours are 8:30AM – 5:00PM EST.